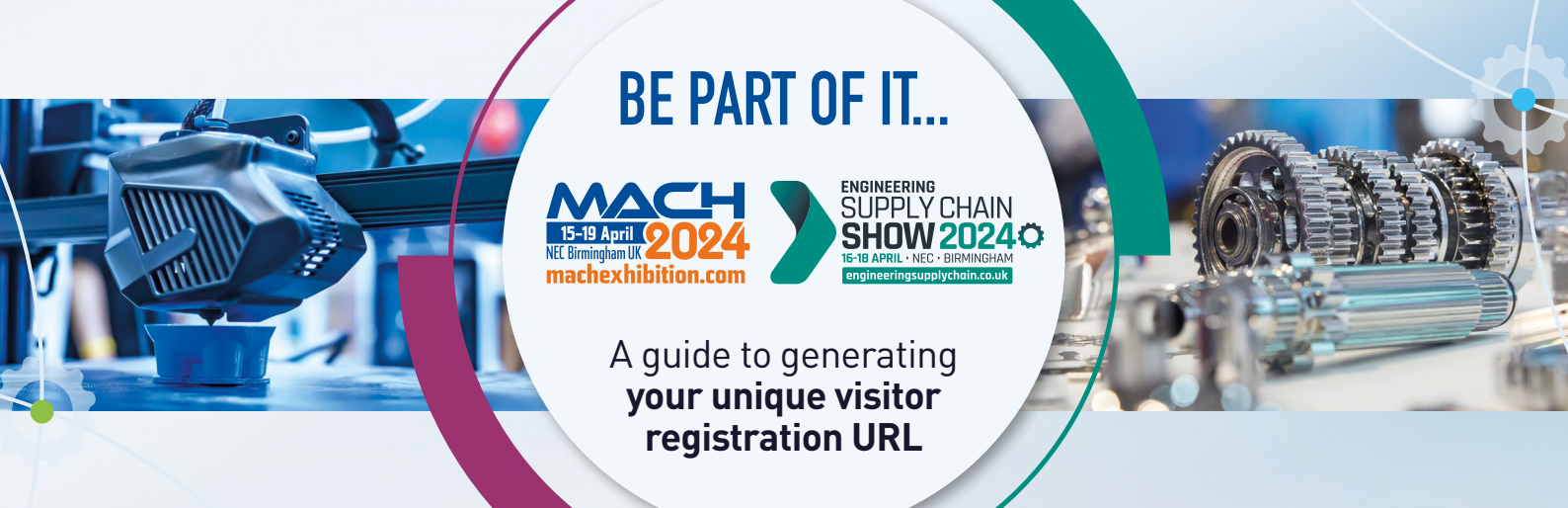

1. Login to the MACH Exhibitor Portal using your username and password

Click here to go MACH Exhibitor Portal

 On the left-hand side of the exhibitor dashboard press 'Staff Badges and Data Capture'.

| L                                                                                                    | Username or Email Address |
|----------------------------------------------------------------------------------------------------|---------------------------|
| logged in, you'll be able to amend your contact details, add a logo and a company summary to your web profile. |                           |
|                                                                                                    | Password                  |
|                                                                                                    |                           |
|                                                                                                    | Forgot your password?     |
|                                                                                                    | Remember Me               |
|                                                                                                    | Log In                    |
|                                                                                                    |                           |

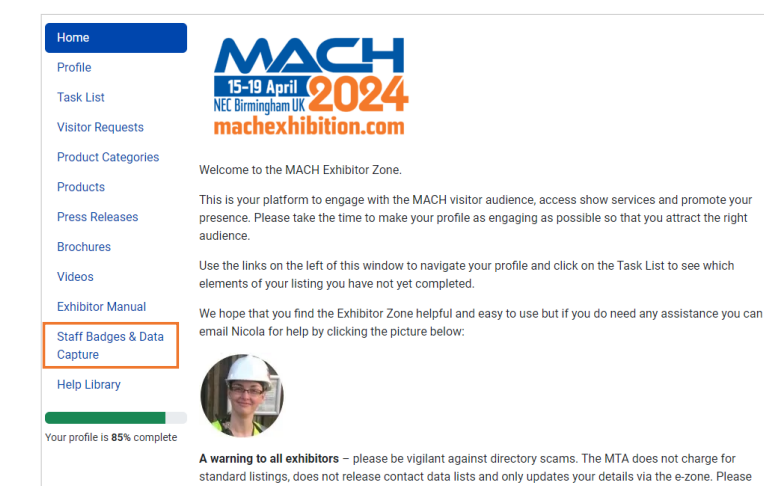

3. Login to Visit Connect:

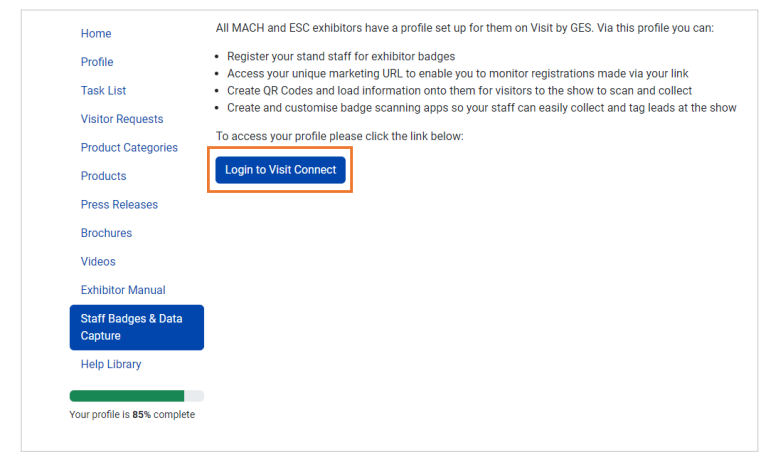

 Once logged in, click on the section in the left-hand panel titled 'Guests'.

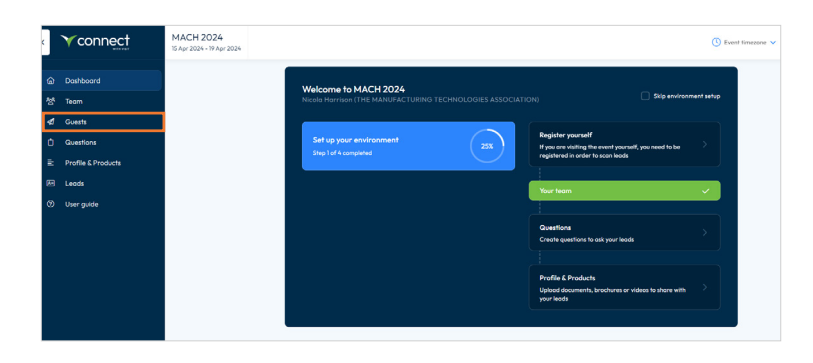

5. Click registration links located along the top.

| ¢  | Ƴconnect           | MACH 2024<br>15 Apr 2024 - 19 Apr 2024                   |                           | (S) Event timezone 🗸 🛛 N | icola Harrison 💿 |
|----|--------------------|----------------------------------------------------------|---------------------------|--------------------------|------------------|
| ۵  | Dashboard          | Guests Registration links Registration form Action codes |                           |                          |                  |
| *  |                    | Q Search                                                 |                           |                          | Export all       |
| -  |                    |                                                          |                           |                          |                  |
| ¢  | Questions          | Name                                                     | Country                   | Registration source      |                  |
| =  | Profile & Products |                                                          | No registrants available. |                          |                  |
| 63 |                    |                                                          |                           |                          |                  |
| ø  | User guide         |                                                          |                           |                          |                  |
|    |                    |                                                          |                           |                          |                  |

6. Copy and paste your unique URL to use in your emails, social media posts, on your website, video content.

| ¢   | Ƴconnect | MACH 2024<br>15 Apr 2024 - 19 Apr 2024                                                                                |                                                                                                    |      | 🕚 Event timezone 🗸 Nic | colo Herrison 💌 |  |
|-----|----------|----------------------------------------------------------------------------------------------------|----------------------------------------------------------------------------------------------------|------|------------------------|-----------------|--|
| 6   |          | Guests Registrat                                                                                                    | ion links Registration form Action codes                                                                                                    |      |                        |                 |  |
| 22  |          |                                                                                                    |                                                                                                    |      |                        | + Add           |  |
| -11 |          | 1                                                                                                    |                                                                                                    |      |                        |                 |  |
| ٥   |          | Use the Default URL in yo<br>used. Note that you should                                                               | Use the Default URS, in your email or online compaigns. To measure the success of a particular compaign you can create your own URS; and use them instead. When people register using one of your URS; you will be able to see which URL was used. Note that you shald copy the URS, from this screee, not poster it to a browser and then copy it. If you copy from a browser address line the link to you will be load! |      |                        |                 |  |
| ₽   |          | Defaul VIII.<br>https://www.inforce.com/survey/Theorema,artSV/loctioncode+INTW00002850/TEasther-contact+If/re/Indoseo |                                                                                                    |      |                        |                 |  |
| •   |          |                                                                                                    |                                                                                                    |      |                        | _               |  |
| ۲   |          | URL                                                                                                    |                                                                                                    | Name | Description            |                 |  |
|     |          |                                                                                                    | No registration links available                                                                                                    |      |                        |                 |  |
|     |          |                                                                                                    |                                                                                                    |      |                        |                 |  |
|     |          |                                                                                                    |                                                                                                    |      |                        |                 |  |
|     |          |                                                                                                    |                                                                                                    |      |                        |                 |  |
|     |          |                                                                                                    |                                                                                                    |      |                        |                 |  |
|     |          |                                                                                                    |                                                                                                    |      |                        |                 |  |
|     |          |                                                                                                    |                                                                                                    |      |                        |                 |  |

**7.** You can track who has clicked on your registration link along the left hand sidebar.

| e e | Ƴconnect           | MACH 2024<br>15 Apr 2024 - 19 Apr 2024 |         |                              |            | () Event timepone 🗸 🕴 | iicala Harrison 💌 |
|-----|--------------------|----------------------------------------|---------|------------------------------|------------|-----------------------|-------------------|
| ۵   |                    | Q. Search                              | ø 🗸     |                              |            | Emoil loads           | Export leads      |
| 상   |                    | 1                                      |         |                              |            |                       |                   |
| -11 |                    | Full name                              | Company | Email                        | Scanned by | Scon time             |                   |
| ٥   |                    |                                        |         | Leads you collect appear her | e.         |                       |                   |
| Ŀ   | Profile & Products |                                        |         |                              |            |                       |                   |
| æ   | Leads              |                                        |         |                              |            |                       |                   |
| Ø   |                    |                                        |         |                              |            |                       |                   |
|     |                    |                                        |         |                              |            |                       |                   |
|     |                    |                                        |         |                              |            |                       |                   |
|     |                    |                                        |         |                              |            |                       |                   |
|     |                    |                                        |         |                              |            |                       |                   |
|     |                    |                                        |         |                              |            |                       |                   |
|     |                    |                                        |         |                              |            |                       |                   |
|     |                    |                                        |         |                              |            |                       |                   |
|     |                    |                                        |         |                              |            |                       |                   |
|     |                    |                                        |         |                              |            |                       |                   |